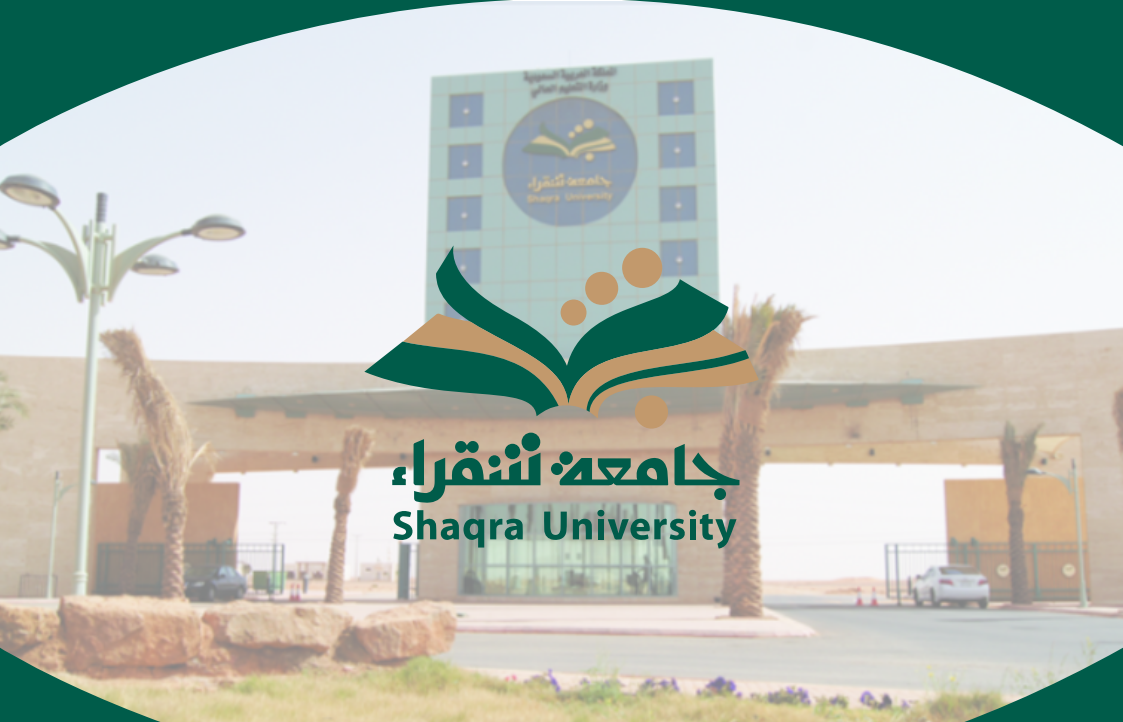

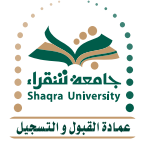

# دليل خدمة تحديث بيانات الآيبان

تمكن هذه الخدمة جميع الطلاب والطالبات في الجامعة من تحديث بياناتهم البنكية ليتم تحويل المكافآت الشهرية عن طريق الحساب البنكي (الآيبان) الخاص بكل طالب.

#### معلومات هامة عن الخدمة

- يجب أن يكون لدى الطالب/ ـة رقم آيبان خاص بحسابه البنكي في أحد البنوك السعودية .
- يجب أن يكون جوال الطالب/ـة المسجل في النظام في وضع التشغيل لاستقبال رسالة التوثيق النصية.
  - سيستمر إيداع المكافآت علم بطاقات الصراف الجامعية القديمة لذلك يجب علم الطالب/ــة

الاستمرار في استخدامها حتب يتم الإعلان عن إيقافها.

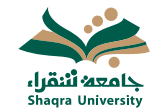

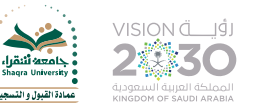

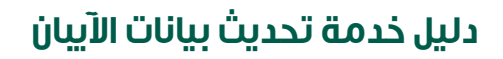

## ■ الدخول علمے رابط البوابة الأكاديمية https://edugate.su.edu.sa/su/init

وإدخال اسم المستخدم وكلمة السر.

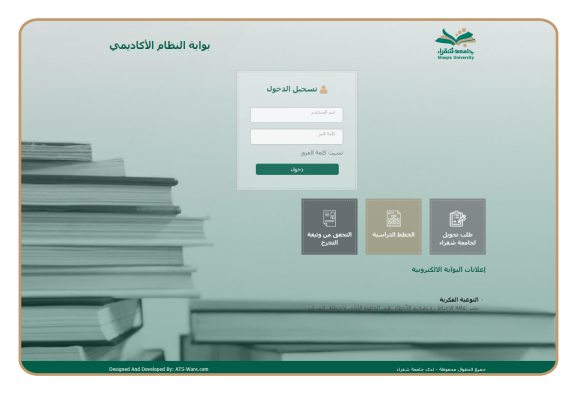

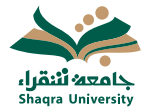

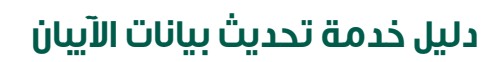

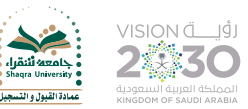

## ■ الذهاب إلمے تبويب "تحديث بيانات الآيبان".

| الحكم الربال      الحكم الربال        الحكم الربال                                                                                                    |                    |                                  |                     |               |    | - Jakif savat y             |
|----------------------------------------------------------------------------------------------------|--------------------|----------------------------------|---------------------|---------------|----|-----------------------------|
|                                                                                                    |                    |                                  |                     |               | ×  | همه دربيبه                  |
| Incretor      Incretor                                                                                                    |                    |                                  | 72/40-1-1-1         | un ullaliana  | ¢  | تغبير كلمة البنز            |
| المعلى ( الروانية السالم) - المعالي ( الروانية السالم) - المعالي - المعالي - المعالي - المعالي - المعالي - المعالي - المعالي<br>- المعالي ( المعالي - المعالي - المعالي - المعالي - المعالي - المعالي - المعالي - المعالي - المعالي - المعالي -<br>- المعالي ( المعالي - المعالي - المعالي - المعالي - المعالي - المعالي - المعالي - المعالي - المعالي - المعالي -<br>- المعالي - المعالي - المعالي - المعالي - المعالي - المعالي - المعالي - المعالي - المعالي - المعالي - المعالي - المعالي - المعالي -<br>- المعالي - المعالي - المعالي - المعالي - المعالي - المعالي - المعالي - المعالي - المعالي - المعالي - المعالي - المعالي - المعالي - المعالي - المعالي - المعالي - المعالي - المعالي - المعالي - الم<br>- المعالي - المعالي - المعالي - المعالي - المعالي - المعالي - المعالي - المعالي - المعالي - المعالي - المعالي -<br>- المعالي - المعالي - المعالي - المعالي - المعالي - المعالي - المعالي - المعالي - المعالي - المعالي - المعالي -<br>- المعالي - المعالي - المعالي - المعالي - المعالي - المعالي - المعالي - الم<br>- المعالي - المعالي - المعالي - المعالي - المعالي - المعالي - المعالي - المعالي - المعالي - المعالي - المعالي - المعالي - المعالي - المعالي - المعالي - المعالي - المعالي - المعالي - المعالي - المعالي - المعالي - المعالي<br>- المعالي - ا | : العلوم والذراسات | الكليه                           | wash meaning the co | اسم الطالب    |    | Juli                        |
| ار المتلك ،<br>المراك العلمي .<br>المراك العلمي .<br>المراك العلمي الع<br>المراك العلمي الع<br>المراك العلمي .<br>المراك العلمي .<br>المراك العلمي                                                                                                    | Accelor ST Autor : | التحصحي                          |                     | رقم الطالب    |    | المكافأت                    |
| الباد البالا      الباد البادان      البادان      الببادان <td></td> <th></th> <td></td> <td></td> <td></td> <td>راد تفاتب</td>                                                                                                    |                    |                                  |                     |               |    | راد تفاتب                   |
| البر الرائبين :<br>من الكلم البر<br>من الكلم البر<br>من الكلم البر<br>البر<br>الب<br>البر<br>البر<br>البر<br>الم<br>الم<br>الم<br>الم<br>الم<br>الم<br>الم<br>الم                 |                    |                                  |                     |               |    | اوسترات الطنية              |
| مرابدا الملعة : ><br>- فالمل : ><br>المريا الملية لعامة :                                                                                                    |                    |                                  |                     |               |    | السجل الأكاديمي             |
| مرہ اطلاب ی<br>اسرہ الملک المراہ ہے<br>المراہ الملک المراہ ہے :<br>المراہ الملک ہے :<br>ایراہ راہ الملک ہے :<br>ایراہ راہ الملک ہے :<br>ایراہ راہ الملک ہے :                                                                                                    | نىغرا»             | جميع الحقوق محفوظه - لدف جامعه م |                     |               | ×. | حركات أكاديمية سابقة        |
| مالية المراكبة الملكة<br>المراكبة المراكبة<br>المراكبة المراكب<br>المراكبة<br>المراكبة المراكب<br>المراكبة المراكب<br>المراكبة<br>المراكب<br>المراكب                                                                                                    |                    |                                  |                     |               |    | with the                    |
| المرك الملك الملكة : ع<br>الملك المرك :<br>المال الرك :<br>المال الرك الملك :<br>المال الرك الملك :                                                                                                    |                    |                                  |                     |               |    | المترزات المجتارة فت الخطة  |
| سیر استانین )<br>استان این استان )<br>اینان مراکب استان )<br>اینان مراکب )                                                                                                    |                    |                                  |                     |               |    | المقررات المتبقية فتي الخطة |
| اده اینک )<br>فت میر معنی )<br>باه رای اکنه )<br>است به این )                                                                                                    |                    |                                  |                     |               |    | نقيرم المداغريين            |
| هد میر معنی :                                                                                                    |                    |                                  |                     |               |    | إدخال الرغبات               |
| jede vyčetkovak s<br>Lastovo s<br>Lastovo s                                                                                                    |                    |                                  |                     |               |    | طلب نفيير تحمص              |
|                                                                                                    |                    |                                  |                     |               |    | إدخال حركات اكاديمية        |
|                                                                                                    |                    |                                  |                     |               |    | olasial                     |
|                                                                                                    |                    |                                  |                     | $\rightarrow$ | F  | فحيت نيائان الأيبان         |

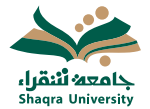

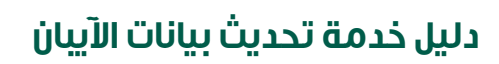

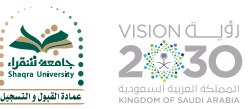

"النقر علم " ادخال طلب تحديث بيانات الآيبان.

|                        |                  |  |                                                                                                    | , الصبغات 39/40 | صفحة الطالب التمر        |
|------------------------|------------------|--|----------------------------------------------------------------------------------------------------|-----------------|--------------------------|
| الطب بالدوادعي<br>الطب | الكلية<br>التحصص |  | read that and<br>read to be a set of the set of the set of |                 | اسم الطالب<br>رقم الطالب |
|                        |                  |  |                                                                                                    |                 | حديث بيانات الأبيان      |
|                        |                  |  | $\rightarrow$                                                                                                    | يت الايبان      | +<br>ادخال طلب تحد       |
|                        |                  |  |                                                                                                    | المدخلة         | 44<br>منابعة الطليات     |
|                        |                  |  |                                                                                                    |                 |                          |
|                        |                  |  |                                                                                                    |                 |                          |
|                        |                  |  |                                                                                                    |                 |                          |

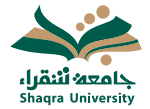

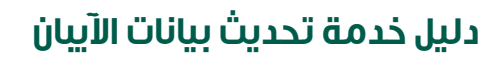

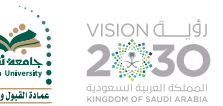

- اختيار نوع البنك الخاص بالطالب.
- إعادة إدخال رقم الآيبان للتأكيد.
  إدخال رقم الآيبان في الخانات المحددة.
  - الموافقة علهء تعهد صحة البيانات وتفويض تحويل المكافئة.
    - النقر علهے زر "حفظ".

|                             |                                 |                                    | 39                                    | . المبدي 40/ | صفحة الطالب التسر        |
|-----------------------------|---------------------------------|------------------------------------|---------------------------------------|--------------|--------------------------|
| : الطب بالدوادمار<br>: الطب | الكلية<br>النخصص                |                                    | shawed Wall later<br>Application      |              | اسم الطالب<br>رقم الطالب |
| ومن دون ابة قراغات          | البنكح بالارقام والاحرف الكبيرة | يجب ان يتم ادخال رقم الحساب ا      |                                       |              |                          |
|                             |                                 |                                    | مسرف الراجعي                          |              | البنك الحالي             |
|                             |                                 |                                    | RECORD PROFESSION                     |              | رقم الحساب الحالي        |
|                             |                                 | الجواد عبر صحيح برجي مراجعة الكلية | AND A DOLLAR STORE                    |              | الجوال                   |
|                             |                                 |                                    | بىلە ئريلىن                           |              | البنك                    |
|                             |                                 | SA 20                              | 00100                                 |              | رقم الحساب               |
|                             |                                 | SA 20                              |                                       |              | نأكيد رقم الحساب         |
|                             | ه احتا                          | ه وأنحمل المسؤولية عند وحود أبا    | و البيانات الذي تم إدخالها أعلاه صحيح | ن بې وجمې    | 🗏 هذا الحساب خام         |
|                             | ولية                            | حسابها هذا فأتحما بكامل المسة      | أه الشهرية وأبة مستحفات مالية المر    | حديا المكاه  | 🗉 أقوض الجامعة بن        |

ε

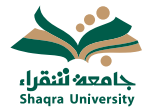

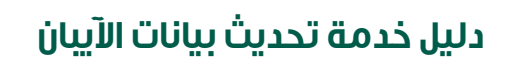

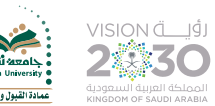

## ■ إدخال رمز التحقق المرسل علهے الجوال الخاص بالطالب ثم النقر علهے زر "تأكيد".

في حال أن رقم الجوال المسجل في النظام غير صحيح فيمكن تحديثه عن طريق إرسال ايميل المـ dar@su.edu.sa يحتوي علمـ صورة الهوية الوطنية ورقم الجوال الجديد وسيتم تحديثه خلال ٣ أيام عمل.

|                           |                           |                                                                    | 35     | الفضل المبدي 40/1 | يحة الطالب           |
|---------------------------|---------------------------|--------------------------------------------------------------------|--------|-------------------|----------------------|
| التلب بالدوادمان<br>التلب | الكلية<br>النحصص          | التمريدات                                                          | 000000 |                   | م الطالب<br>ر الطالب |
|                           |                           |                                                                    |        |                   |                      |
|                           | ىل بىد قان لى قىران:<br>ا | العنو: تسلية بريجي اعمل الرغم المواف التي مرد<br>( 1050)<br>الأكبد |        |                   |                      |
|                           |                           |                                                                    |        |                   |                      |
|                           |                           |                                                                    |        |                   |                      |
|                           |                           |                                                                    |        |                   |                      |
|                           |                           |                                                                    |        |                   |                      |

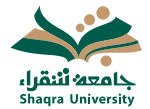

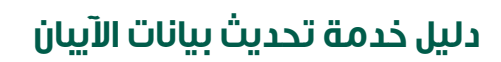

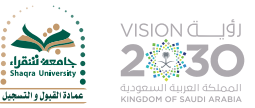

#### تمت عملية الإدخال بنجاح.

|                 |                      |                        |                         |            |                | https://edu | gate.su.edu.sa/su, | uvstudent/student_ban  |
|-----------------|----------------------|------------------------|-------------------------|------------|----------------|-------------|--------------------|------------------------|
| 🔕 جامعة شقراء   | 📲 مرضد الخدمات الحكو | متابعة معاملات المك    | 🔺 حفظ معاملات المتابع 🔥 | admin Ø    | edugate live 🧔 | ہ 🕲 مکن     | 🔇 دخول مدير النظاء | ب 🔞 دخول مدير النظام 🛛 |
|                 |                      |                        |                         |            |                |             |                    |                        |
|                 |                      |                        |                         |            |                |             |                    |                        |
|                 |                      |                        |                         |            |                |             |                    |                        |
|                 |                      |                        |                         |            |                |             |                    |                        |
|                 |                      |                        |                         |            |                |             |                    |                        |
|                 |                      |                        |                         |            |                |             |                    |                        |
|                 |                      |                        |                         |            |                |             | سل الصبغاب 39/40   | صفحة الطالب اس         |
| الطب بالدوادعات |                      | الكلية                 |                         |            | Annel          | diam and    |                    | اسم الطالب             |
| الطب            |                      | التخصص                 |                         |            |                | 101130620   |                    | رقم الطالب             |
|                 |                      |                        |                         |            |                |             |                    |                        |
|                 |                      |                        |                         |            |                |             |                    |                        |
|                 |                      |                        |                         |            |                |             | 000                | ادخان طلب تحديث الا    |
|                 |                      |                        |                         |            |                |             |                    |                        |
|                 |                      |                        | di lloalashi uicli      | 141 (4.17) |                |             |                    |                        |
|                 |                      |                        |                         |            |                |             |                    |                        |
|                 |                      |                        |                         |            |                |             |                    |                        |
|                 |                      |                        |                         |            |                |             |                    |                        |
|                 |                      |                        |                         |            |                |             |                    |                        |
|                 |                      |                        |                         |            |                |             |                    |                        |
|                 | معة شقراء            | الحقوق محفوظة - لدى جا | Sub.r                   | _          |                | _           |                    |                        |
|                 |                      |                        | -                       |            |                |             |                    |                        |
|                 |                      |                        |                         |            |                |             |                    |                        |

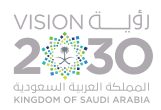

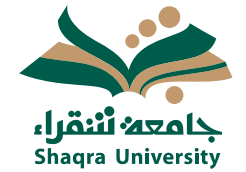

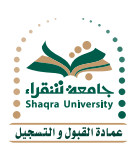

# تواصل معنا

✓ @shaqrauni⊕ www.su.edu.sa

0116475231
 dar@su.edu.sa